#### بنام خدا

# مراحل ثبت نام آزمون جذب نیروی انسانی فولاد توان آور آسیا تهیه کننده : مرکز فناوری اطلاعات دانشگاه شهرکرد

#### 1- مراجعه به آدرس اینترنتی زیر

https://azmoon.sku.ac.ir

2- ورود/ثبت نام

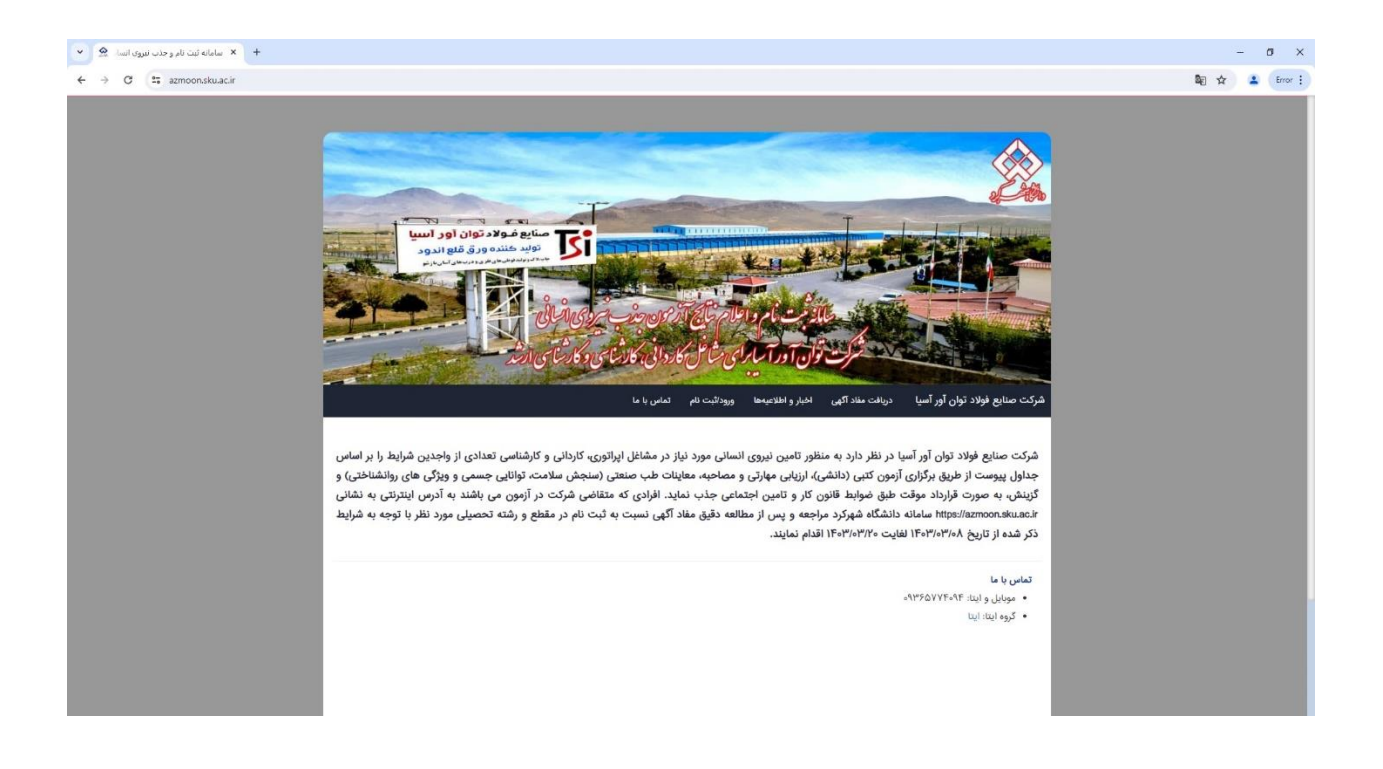

3- ورود(ثبت نام) از طريق دولت من

| • • • • • • • • • • • • • • • • •                                                                                               |
|----------------------------------------------------------------------------------------------------|
| التجريري<br>سندد آلريويهاي داندگاه ديورکرد<br>ار او عندو<br>ار منام بسیار<br>ورو<br>ورو<br>ورو<br>ورو<br>ورو<br>ورو<br>ورو<br>و |
|                                                                                                    |
| (Star to a star to b)                                                                                                    |

4- ورود به صفحه دولت من و وارد کردن شماره موبایل و کد امنیتی و دریافت رمز یکبار مصرف و وارد کردن رمز یکبار مصرف

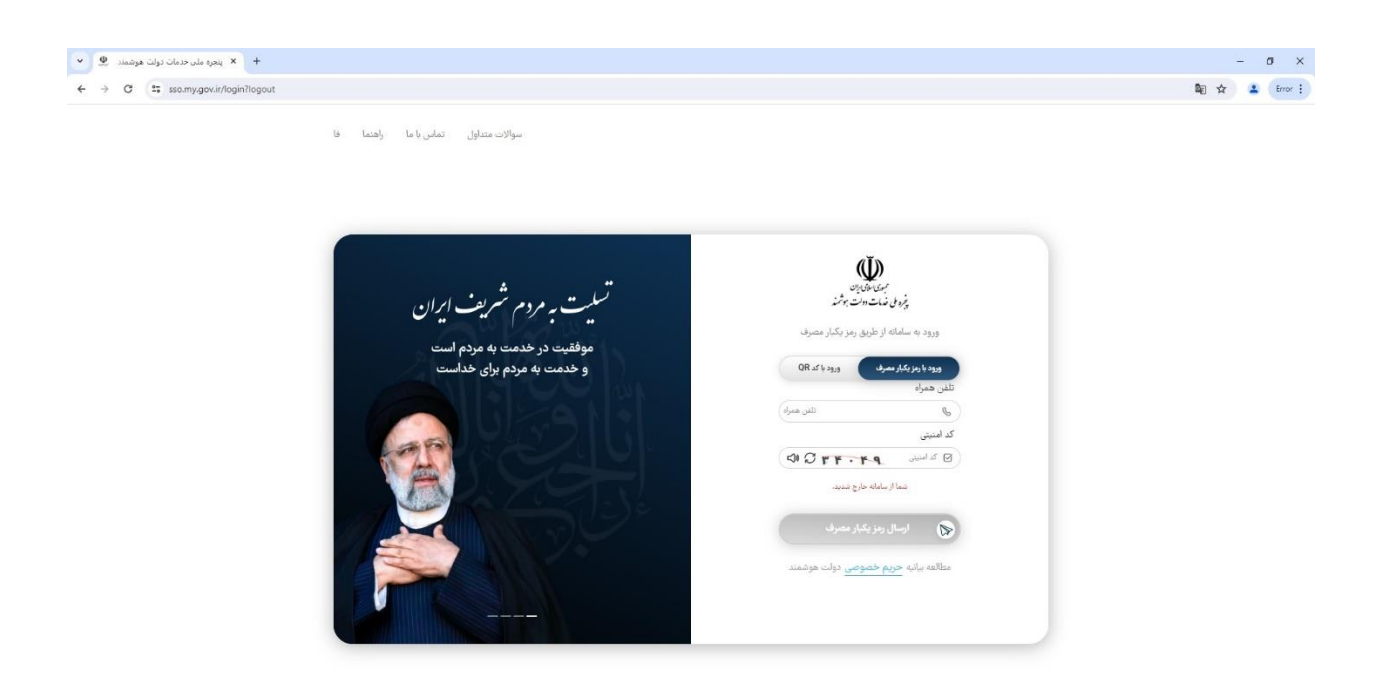

5- تکمیل اطلاعات پایه پروفایل به همراه آپلود عکس پرسنلی در سایت آزمون

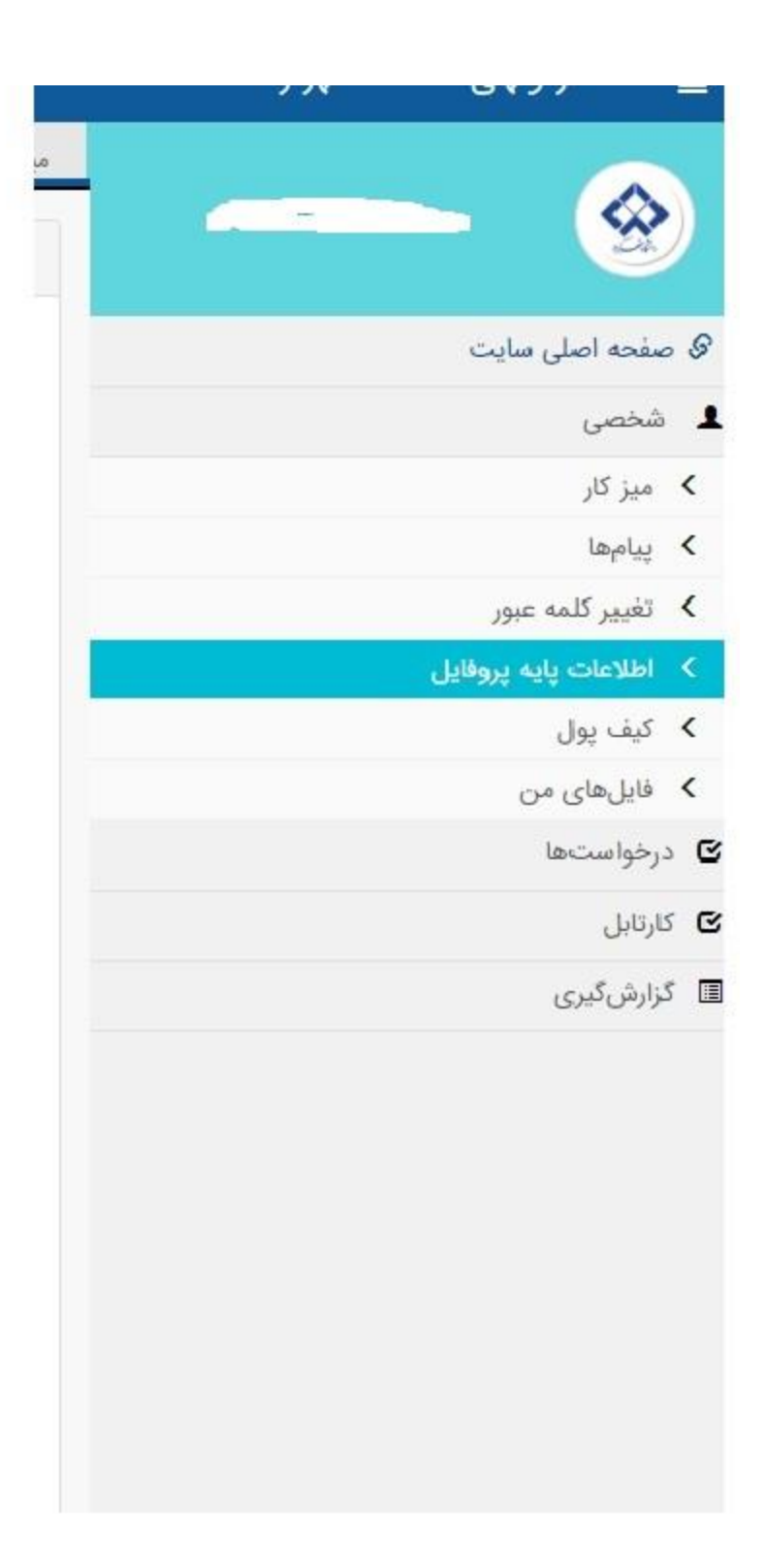

6- گزینه **شخصی**، زیرگزینه تغییر کلمه عبور

| + × بل متناص 🗠 👻                            |                                                                                              | - ¤ ×                          |
|---------------------------------------------|----------------------------------------------------------------------------------------------|--------------------------------|
| ← → C 🛱 azmoon.sku.ac.ir/Author/Start.aspx# |                                                                                              | ∞ ☆ 🛓 i                        |
| المتناس 💽 🖲 🗵 الم 🔿 🔕                       |                                                                                              | 📄 ستاد آزمونهای دانشگاه شهرکرد |
|                                             | میز کار کارائیسل اطلاعات پایه <mark>نقیبر گلمه تیور</mark> ×                                 | 🛞                              |
| · · · · · · · · · · · · · · · · · · ·       |                                                                                              | 🖉 صفحه اصلی سایت               |
|                                             |                                                                                              | ل شخصی                         |
|                                             |                                                                                              | 🗙 میز کار                      |
| للمه عبور فعلى                              |                                                                                              | ييامهما <                      |
| کلمه عبور جدید                              |                                                                                              | > تغییر کلمه عبور              |
|                                             |                                                                                              | ۲ اطلاعات پایه پروفایل         |
| الييد للمه عبور جديد                        |                                                                                              | که قابل های میں                |
|                                             |                                                                                              | ی درخواستها<br>۲               |
| alter an year                               |                                                                                              | រ ស្រុកស្រួ                    |
|                                             |                                                                                              | الم کردن کېږي                  |
|                                             | <ul> <li>صفحه کلید را به حالت انگلیسی قرار دهید</li> </ul>                                   |                                |
|                                             | <ul> <li>کلمه عبور باید ترکیبی از حروف (کوچک و بزرگ) و اعداد انگلیسی و علائم باشد</li> </ul> |                                |
|                                             | <ul> <li>طول کلمه عبور باید حداقل ۸ و حداکثر ۲۰ باشد</li> </ul>                              |                                |
|                                             | mY#@Pass2025 • مثال: •                                                                       |                                |
|                                             |                                                                                              |                                |
|                                             |                                                                                              |                                |
|                                             |                                                                                              |                                |
|                                             |                                                                                              |                                |
|                                             |                                                                                              |                                |
|                                             |                                                                                              |                                |
|                                             |                                                                                              |                                |
|                                             |                                                                                              |                                |
|                                             |                                                                                              |                                |

\*دقت فرمایید که برای کلمه عبور جدید از حروف بزرگ انگلیسی و کاراکترها استفاده شود( در مراحل بعد برای ورود به سامانه آزمون دانشگاه شهر کرد در قسمت نام کاربری کد ملی و در قسمت پسورد ، پسورد جدید را وارد نمایید و به جای ورود از طریق دولت من از گزینه ورود استفاده نمایید)

7-شخصی ، میزکار

| <ul> <li>C :: zomoonskua: k/Author/Sartaspx</li> <li>C :: zomoonskua: k/Author/Sartaspx</li> <li>C : zomoonskua:</li></ul> | شهرکرد.<br>> میر کتر<br>ال<br>لیت تام و جنب نیروی انسانی فراند توان آور آسیا ≅                       | <ul> <li>۲۰۰۰ ۲۰۰۰ ۲۰۰۰ ۲۰۰۰ ۲۰۰۰ ۲۰۰۰ ۲۰۰۰ ۲۰۰</li></ul>                                                                     |
|----------------------------------------------------------------------------------------------------|----------------------------------------------------------------------------------------------------|----------------------------------------------------------------------------------------------------|
| الثاني کې کې کې کې کې کې کې کې کې کې کې کې کې                                                                                                    | شهرگرد<br>×میز کم<br>ا<br>ل<br>ل که نام و جذب نیروی السالی فواد توان آور آسیا ≅                      | <ul> <li>ستاد آزمونهای دانشگاه ۵</li> <li>ستاد آزمونهای دانشگاه ۵</li> <li>مینایت</li> <li>مینایت</li> <li>مین کار</li> </ul> |
| stal glegt         becouldpip can           integra         *         Y                                                                                                    | × بیز کر<br>ال                                                                                       | ا منعه املی سایت<br>ا منعه املی سایت<br>ک میز کار                                                                             |
|                                                                                                    | لیک تام و جنب نیروی انسانی فولاد تول آور آسیا ا≅<br>ایک تام و جنب نیروی انسانی فولاد تول آور آسیا ا≅ | ۵ صفحه اصلی سایت<br>۱ شخصی<br>۲ میز کار                                                                                       |
|                                                                                                    | مه با 5 شد غلام بسان قرم حرم ور ست                                                                   | <ul> <li>شخصی</li> <li>میز کار</li> </ul>                                                                                     |
|                                                                                                    |                                                                                                    | > میز کار                                                                                                    |
|                                                                                                    |                                                                                                    |                                                                                                    |
|                                                                                                    |                                                                                                    | ييامها <                                                                                                    |
|                                                                                                    |                                                                                                    | <ul> <li>تغيير كلمه عبور</li> </ul>                                                                                           |
|                                                                                                    |                                                                                                    | <ul> <li>اطلاعات پایه پروفایل</li> </ul>                                                                                      |
|                                                                                                    |                                                                                                    | >> کيف يول                                                                                                    |
|                                                                                                    |                                                                                                    | ≯ فایلهای من                                                                                                    |
|                                                                                                    |                                                                                                    | 🕑 درخواستها                                                                                                    |
|                                                                                                    |                                                                                                    | 🕑 کارتابل                                                                                                    |
|                                                                                                    |                                                                                                    | 🖬 گزارشگیری                                                                                                    |
| ۰                                                                                                    |                                                                                                    |                                                                                                    |

https://azmoon.sku.ac.ir/Author/Start.aspx#

# 8- ثبت نام و جذب نیروی انسانی فولاد توان آور آسیا

| + × بنل متفاضی 🙅 👻                         |             | - 0 ×                                                                                                    |
|--------------------------------------------|-------------|----------------------------------------------------------------------------------------------------|
| ← → ♂ 🛱 azmoon.sku.ac.ir/Author/Start.aspx |             | ∞ ☆ <b>≟</b> i                                                                                                    |
| متفاضی 🕶 🕃 🗵 🐥 🖱 🔕                         |             | 🗮 ستاد آزمونهای دانشگاه شهرکرد                                                                                                    |
| منغ وابح                                   | هه دراوستها |                                                                                                    |
| • 644                                      | ¥.          | € صفحه اصلی سایت<br>گیت نام و جذب نیروی انسانی فولاد توان آور آسیا ⊡                                                                                                    |
|                                            |             | 1 شخصی                                                                                                    |
|                                            |             | > مېزكتر                                                                                                    |
|                                            |             | المهم المعرفين المعرفين |
|                                            |             | 🗴 تغوير كلمه عبور                                                                                                    |
|                                            |             | کا اطلاعات پایه پروفایل<br>کا اطلاعات پایه پروفایل                                                                                                    |
|                                            |             | ک دیت پول<br>کا اذا دارد می                                                                                                    |
|                                            |             | المراسي المراجع                                                                                                    |
|                                            |             | - · · · · · · · · · · · · · · · · · · ·                                                                                                    |
|                                            |             | ال ال ال ال ال ال ال ال ال ال ال ال ال ا                                                                                                    |
|                                            |             |                                                                                                    |
|                                            |             |                                                                                                    |

https://azmoon.sku.ac.ir/Author/Start.aspx#

# 9- ثبت نام مشاغل کاردانی ، کارشناسی و کارشناسی ارشد 1403

| • × پل منتاص 😫 •                                     | - ø ×                          |
|------------------------------------------------------|--------------------------------|
| ← → C == azmoon.sku.ac.ir/Author/Start.aspx#         | 🖈 💄 Error i                    |
| 🔕 🗴 4 🗴 6                                            | 🔳 ستاد آزمونهای دانشگاه شهرکرد |
|                                                      | میز کار کرتایان×               |
| م المغريط الم                                        | 🛞                              |
| (همه فرم ها)                                         | 🔗 صفحه اصلی سایت               |
| کت تاریخهای کاردان به کارهناسی و کارهناسی ( Kaci Haw | ل شخصی<br>کا سن کار            |
|                                                      | > سير در<br>> بامها            |
|                                                      | > تغییر کلمه عبور              |
|                                                      | > اطلاعات پایه پروفایل         |
|                                                      | ◄ کيف يول                      |
|                                                      | ک فایل های من                  |
|                                                      | ی درخواست.ها                   |
|                                                      | ى كاركايل                      |
|                                                      | 🖬 گزارش گیری                   |
|                                                      |                                |

10- ثبت درخواست

| + x پار منغاض 🖻 v                                                                                                    | - 0 ×                          |
|----------------------------------------------------------------------------------------------------|--------------------------------|
| ← → C th zomonskua.cl/Author/Surt.app#                                                                                                    | 🖈 💄 Error :                    |
|                                                                                                    | 🔳 ستاد آزمونهای دانشگاه شهرکرد |
| مرکز کویلیلا<br>بطرط ا                                                                                                    | 🛞                              |
|                                                                                                    | 🖉 صفحه اصلی سایت               |
| م م م م م م م م م م م م م م م م م م م                                                                                                    | 💄 شخصی                         |
| عولن                                                                                                    | > میز کار                      |
| ک قرم ثبت نام در آرمون استخدامی فواد دون آور آسیا از است نام در آرمون استخدامی فواد دون آور آسیا                                                                                                    | > پيامها                       |
|                                                                                                    | 🗴 تغییر کلمه عبور              |
|                                                                                                    | 🗴 اطلاعات پایه پروفایل         |
| درخونستحمای نیاز به اصلاح 🔶 🗛                                                                                                    | > كيف يول                      |
| موردی برای اصلاح وجود تبارد                                                                                                    | > فابلهای من                   |
|                                                                                                    | کا درخواستها                   |
|                                                                                                    | ىكارتابل 🕑                     |
| مه درخواست. ۹ م                                                                                                    | 🖬 گزارشگیری                    |
| گد ختوان ان تاریخ ارسال وضعیت وضعیت مزینه                                                                                                    |                                |
| <ul> <li>۲۰۰۳-۲۰۰۳ (مرد اور در اور استخداس فراد:</li> <li>۲۰۰۳-۲۰۰۳ (مرد اور استخداس فراد:</li> <li>۲۰۰۳-۲۰۰۳ (مرد اور استخداس فراد:</li> </ul>                                                                                                    |                                |
| a مراجع المراجع المراجع |                                |
| مۇد روپاچ سدە بىرىد                                                                                                    |                                |

11-تکمیل گزینه های ستاره دار

| • ینل متفاص 🙁 •                                        |                                                   |                           | - 0 ×                          |
|--------------------------------------------------------|---------------------------------------------------|---------------------------|--------------------------------|
| ← → C 🔩 azmoon.sku.ac.ir/Author/Start.aspx?role=Author |                                                   |                           | 🖈 🔹 Error I                    |
| 🚳 🗠 غنائی 🕶 🖲 🗠 غ                                      |                                                   |                           | 💻 ستاد آزمونهای دانشگاه شهرکرد |
| *                                                      |                                                   | میز کار <b>کارتابسل</b> × |                                |
| (مشقاه)                                                | فرم ثبت نام در آزمون استخدامی فولاد توان آور آسیا | ٢                         |                                |
|                                                        |                                                   |                           | & صفحه اصلی سایت               |
|                                                        |                                                   | مسئول درخواست (۱)         | فخصى                           |
|                                                        |                                                   | نام: *                    | 🛚 درخواستها                    |
|                                                        |                                                   | نام خانوادگی: "           | ۲ کارتایل<br>۵۱ گادش گدی،      |
|                                                        |                                                   | تلفن تماس (همراه): *      | 0,=0-77 -                      |
|                                                        |                                                   | كد پستى: *                |                                |
|                                                        |                                                   | شماره شناسنامه : *        |                                |
|                                                        |                                                   | محل صدور شناستامه : *     |                                |
|                                                        |                                                   | تاريخ تولد : *            |                                |
|                                                        |                                                   | کد ملی : *                |                                |
|                                                        | •                                                 | * : تبيينې                |                                |
|                                                        |                                                   | نام يدر : *               |                                |
|                                                        |                                                   |                           |                                |
| +                                                      |                                                   | 🚍 جزييات ثبت نام          |                                |
| •                                                      |                                                   | 🚍 مستندات ثبت نام         |                                |
| 4                                                      |                                                   | D.                        |                                |

### 12- جزييات ثبت نام

| ماند آن دوران مان <sup>ی</sup> کار ۸ د ک |                         |                                                           |
|------------------------------------------|-------------------------|-----------------------------------------------------------|
| بناد ارمونهای دانسخاه شهرخرد             | Transa 1                | متفاضي                                                    |
| 🤄                                        | میزکر گرطبل^∖           |                                                           |
| ده اصلی سایت                             | 🖻 جزییات ثبت نام        |                                                           |
| نصى                                      | وضعيت تاهل*             | داوطلب بومی*                                              |
| واستعا                                   | متاها ,                 | حجار، صدور شناستامه ایتجانب استان چهارمجال و بختباری است. |
| بل                                       | معدل فارغ التحصيلي"     | تلفن ضروري*                                               |
| ئى گېرى                                  |                         |                                                           |
|                                          | گروه امتحانی"           |                                                           |
|                                          | کارشناسہ ، مهندىر ، برق |                                                           |
|                                          | تاریخ صدور مدرک تحصیلی* | تاريخ اتمام خدمت نظام وظيفه"                              |
|                                          |                         |                                                           |
|                                          |                         |                                                           |
|                                          | 🚍 مستندات ثبت نام       |                                                           |
|                                          | I                       |                                                           |
|                                          |                         | The Instance of the                                       |
|                                          |                         | دخيره و ارسان ا 🖻                                         |
|                                          |                         |                                                           |
|                                          |                         |                                                           |
|                                          |                         |                                                           |
|                                          |                         |                                                           |

**13-مستندات ثبت نام وآپلود مدارک**( حجم کلی مدارک 1 مگابایت)

|                                                    | н                                |
|----------------------------------------------------|----------------------------------|
| 🔺 🐼 🔹 🔁 🕹                                          | آزمونهای دانشگاه شهرکرد<br>      |
|                                                    | میز کار گاریابیل×                |
|                                                    |                                  |
| ÷                                                  | الى سايت 🗧 جزييات ثبت نام        |
| <b>^</b>                                           | ے مستندات ثبت نام                |
| اسکن کارت ملی*                                     | مها<br>اسکن مشخه این شناستاسه" 🌒 |
| images2.jpg Choose File                            | Untitled1.jpg Choose File        |
| اسکن کارت پایان خدمت نظام وظیفه یا معافیت دائم * 🕥 | دى<br>اسكن مدرك تحصيلى معتبر * 🌘 |
| Untitled.jpg Choose File                           | Untitled, pg Choose File         |
|                                                    | اسکی عکس ۲۰۰۴ جدید" 🕥            |
|                                                    | Untiled2.jpg Choose File         |
|                                                    |                                  |
|                                                    |                                  |
| ذخيره و لرسال   🕮                                  |                                  |
|                                                    |                                  |
|                                                    |                                  |
|                                                    |                                  |
|                                                    |                                  |
|                                                    |                                  |
|                                                    |                                  |

# 14-ذخيره و ارسال

| د مالا من الله ب بن مالا من به بن مالا من من من من من من من من من من من من من |                           | - 0<br>x 4    |
|-------------------------------------------------------------------------------|---------------------------|---------------|
| متقاصى 👻 🚯 🛤 🜲                                                                | دانشگاه شهرگرد            | ستاد آزمونهای |
|                                                                               | سر کر اکرمن ک             | . 🧟           |
| *                                                                             | الله جريبات تبت نام       | مه اصلی سایت  |
| <b>^</b>                                                                      | 🚍 مستندات ثبت نام         | تعي           |
| اسکن کارت ملی*                                                                | اسکن صفحه اول شناستامه* 🇿 | واستعا        |
| images2.jpg Choose File                                                       | Untitled1.jpg Choose File | بل            |
| اسکن کارت پایان خدمت نظام وظیفه یا معافیت دائم * 🔕                            | اسکن مدرك تحصیلی معتبر" 🕥 | C)PO          |
| Untitled.jpg Choose File                                                      | Untitled jpg Choose File  |               |
|                                                                               | اسکی عکس ۳** جدید* 🕥      |               |
|                                                                               | Untilled2.jpg Choose File |               |
|                                                                               |                           |               |
| لرسال ( 🖻                                                                     | دخيره و                   |               |
|                                                                               |                           |               |
|                                                                               |                           |               |
|                                                                               |                           |               |
|                                                                               |                           |               |
|                                                                               |                           |               |
|                                                                               |                           |               |
|                                                                               |                           |               |
|                                                                               |                           |               |

# 15- تاييد و ارسال فرم

| + بىل متقاضى                                       |                                                                                                    |                       | - 0                          |
|----------------------------------------------------|----------------------------------------------------------------------------------------------------|-----------------------|------------------------------|
| C = azmoon.sku.ac.ir/Author/Start.aspx?role=Author |                                                                                                    |                       | \$                           |
| متفاضی 🛥 🚯 🗠 🕙                                     |                                                                                                    |                       | ستاد آزمونهای دانشگاه شهرکرد |
|                                                    |                                                                                                    | میز کار کارتاہیل×     |                              |
|                                                    |                                                                                                    |                       |                              |
|                                                    | پیش نمایش فرم<br>استانیت نام در اندمد استخدام ، طلاح تعاد اید اسرا                                                                                                    |                       | غجه اصلى سايت                |
|                                                    | مرط خاب منا در درهای میشد. کاریکی میشد جایی کار                                                                                                    |                       | نخصى                         |
|                                                    |                                                                                                    | مسلول درخواست (۱)     | رخواستها                     |
|                                                    |                                                                                                    | ΰη: *                 | ارتابل                       |
|                                                    |                                                                                                    | نام خانوادگی: *       | ارشگیری                      |
|                                                    | and the second second se | تلفن تماس (همراه): "  |                              |
|                                                    |                                                                                                    | کد پسټي: *            |                              |
|                                                    |                                                                                                    | شماره شتاستامه : *    |                              |
|                                                    |                                                                                                    | محل صدور شناسنامه : * |                              |
|                                                    |                                                                                                    | تاريخ تولد : *        |                              |
|                                                    |                                                                                                    |                       |                              |

# 16-پرداخت اینترنتی

| <ul> <li></li></ul>                                                                        | : ב<br>= ستا |
|--------------------------------------------------------------------------------------------|--------------|
| د آزمونهای دانشگاه شوکرد.<br>میزگی کرمـــل×<br>میزگی کرمــل                                | ا ستاه       |
| میزکل کرچین کر<br>ا                                                                        |              |
| فرم ثبت نام در آزمون استخدامی فولاد توان آور آسیا / نُد درخواست: ۶-۵۳۳ Test-tavanevar-۱۶۰۳ | <b>@</b>     |
| املی مایت                                                                                  | anie 8       |
| عناسه موان میلارزبال) اتریخسرسید (مسیت                                                     | 1 شخصر       |
| نتظا مورده ایت نام                                                                         | 🕑 درخواس     |
|                                                                                            | کارتابل      |
| ۵.۵ م.۵ م.۵ م.۵ م.۵ م.۵ م.۵ م.۵ م.۵ م.۵                                                    | 🗉 گزارش      |
| مجموع هزينه قلي يرداخت ويعقد الم                                                           |              |
|                                                                                            |              |
| ا يوناهت البنرش                                                                            |              |
|                                                                                            |              |
|                                                                                            |              |
|                                                                                            |              |
|                                                                                            |              |
|                                                                                            |              |
|                                                                                            |              |
|                                                                                            |              |
|                                                                                            |              |
|                                                                                            |              |
|                                                                                            |              |
|                                                                                            |              |

# 17- دریافت کد رهگیری